## **BEAMS MANUAL**

## a) Issue while update Ac/No of Payee

- 1. Login to Beams by any of user type either Draft of Final of DDO
- 2. Go to Maintenance Click on New / Modify Payee.
- 3. Let us assume that we want to change the Ac No of Dr. Salam Rasharika Devi
- 4. Click on Edit (Editable Payee inforamation will be shown at the top of the page in Fig 1.1)
- 5. Change it to desirable account no or bank or bank branch then click on Update.

| HOME / LIST OF PAYEE               | Add Payee                                                             |
|------------------------------------|-----------------------------------------------------------------------|
| EDIT PAYEE DETAILS                 |                                                                       |
| PAYEE TYPE REGULAR PAYEE           | EIN NO/CODE     097968     EMPLOYEE NAME     Dr. Salam Rasharika Devi |
| BANK NAME AXIS BANK                | BANK BRANCH THANGAL BAZAR AC NO                                       |
| CONFIRM AC 91901002067320;         | PAN NO DXOPD1826H STATUS ACTIVE Update Cancel                         |
| Show 10 v entries                  | Search:                                                               |
| EIN 🍦 PAYEE NAME                   | BANK-BRANCH ACCOUNT VIFSC STATUS ACTION                               |
| 097968 Dr. Salam Rasharik<br>Devi  | Axis Bank-Thangal 919010020673202 UTIB0000657 Activate Edit           |
| 9 T.P. Cell Hill R.C.S.<br>Manipur | Axis Bank-Thangal 909020043672145 UTIB0000657 Activate Edit<br>Bazar  |
|                                    | Fig 1 1                                                               |

Sometime we have come accross a issue while update Payee Details as in **Fig 1.2** then please follow the below step by step procedure.

1. Suppose if we were unable to update Payee Details says **Fail ! Ac no xxxx Alreary Exist** in Fig 1.2. (It means Ac No is already is used by another Payee.)

| HOME / LIST OF PAYEE                |                                                    | 4                    | Add Payee |
|-------------------------------------|----------------------------------------------------|----------------------|-----------|
| Fail ! A                            | Account No: 909020043672145 Already I              | Exist !!!.           | ×         |
| Show 10 v entries                   |                                                    | Search:              |           |
| EIN 🔺 PAYEE NAME 🕴 🕴                | NK-BRANCH 🕴 ACCOUNT                                | IFSC STATUS AC       |           |
| 1 Grade Iii First Group Stat<br>M G | te Bank Of India- <b>34426809528</b><br>i A Imphal | SBIN0000092 Activate | Edit      |

2. Let us search by typing same Ac No that we have entered during update on the **Search box** as in Fig 1.3.

3. Here we find payee (payees) list with the same **Ac No**. if we dont change listed payee (payees) **Ac No** until and unless we won't able to change our desireable payee **Ac No** or **Bank** or **Branch**. Then please follow **Step 4** and **Step 5** for edit process.

|                                    | Fail ! Account No: 909020043672145 Already Exist !!!.      | ×                         |
|------------------------------------|------------------------------------------------------------|---------------------------|
| Show 10 v entries                  |                                                            | Search: 909020043672145 × |
| EIN 🔺 PAYEE NAME                   | BANK-BRANCH ACCOUNT                                        | ♦ STATUS ♦ ACTION ♦       |
| 9 T.P. Cell Hill R.C.S.<br>Manipur | Axis Bank-Thangal <b>909020043672145 UTIB0000</b><br>Bazar | 657 Activate Edit         |
|                                    |                                                            |                           |

Fig 1.3